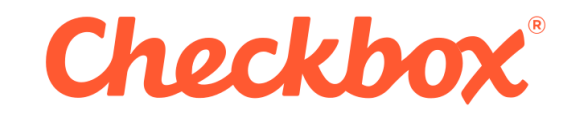

# Server – Installation Guide

| Ch           | eckbox Survey Installation Guide |
|--------------|----------------------------------|
| Owner        | Checkbox Survey, Inc.            |
| Author       | Checkbox Support                 |
| Publish Date | 29.05.2014                       |
| Version      | 6.6                              |

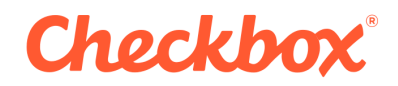

## **1** Introduction

The purpose of this document is to guide you through a fresh installation of Checkbox Survey. If you are updating your application from a previous version you will need to follow a different guide.

If you are updating from any version of Checkbox 5 or 6, you will want to follow the patch guide If you are updating from Checkbox 4.7, you will want to follow the upgrade guide

To ensure that your installation of Checkbox goes smoothly, we strongly suggest that you read through the entire installation guide before attempting to follow its instructions. You should make sure that your server meets our minimum system requirements, and that you are going to be using a browser that is modern, and supported by the application. If you encounter any issues with the installation you can submit a support ticket by logging in at <a href="http://www.checkbox.com/login">http://www.checkbox.com/login</a> and one of our helpful support representatives will be happy to assist you.

If you are installing this as a trial or do not have access to support, please contact your sales representative and they will assist you in gaining access to support.

For user guides, training videos, or product information please feel free to check out the following links.

User Guides: <u>http://www.checkbox.com/support/documentation/</u> Training Videos: <u>http://www.checkbox.com/support/training-videos/</u> Product Information: <u>http://www.checkbox.com/server-edition/</u>

If the links above do not work, then this guide or the version that you are on may be outdated.

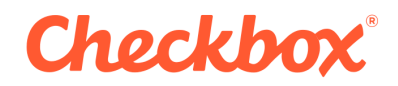

# **2** System Requirements

Checkbox Survey is a modern web application, which utilizes the .NET framework, Ajax, JQuery, and Microsoft SQL Server to deliver a highly scalable, and functional survey application. Due to this your system will need to meet the following system requirements in order to run the application correctly. If you have any questions or issues with the requirements please contact support and we will do our best to answer your questions.

| Component        | Minimum Requirements                                                                            |
|------------------|-------------------------------------------------------------------------------------------------|
| Operating System | 32 and 64 bit versions of Windows 2008, and Windows 2012                                        |
| Web Server       | Microsoft Internet Information Server (IIS) 7.0 or higher                                       |
| Memory           | 4GB RAM *                                                                                       |
| Database         | Microsoft SQL Server 2008, 2012, 2014.<br>SQL Server Express Editions also supported. <b>**</b> |
| Browser          | Internet Explorer 9.0 or higher; most recent versions*** Chrome; Firefox;<br>Safari             |
| Privileges       | Administrator access to Web Server and Database Server required for installation.               |
| Disk Space       | Administrator access to Web Server and Database Server required for installation.               |
| ASP.NET          | .NET 4.5                                                                                        |

\* Larger scale deployments, such as those with large respondent pools or many administrative users, will likely require more RAM.

**\*\*** For optimal performance, the database server software should not be hosted on the same physical machine as the web server

\*\*\* For Chrome and Firefox, the most recent ESR releases are also supported

If you are using Windows Server 2012, ensure that you have WCF services enabled on your server. In previous versions of Windows Server this is enabled by default, Windows Server 2012 has this disabled by default.

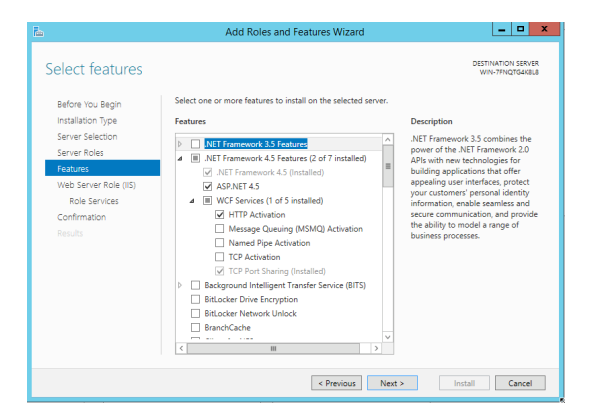

© Checkbox Survey, Inc., 2014

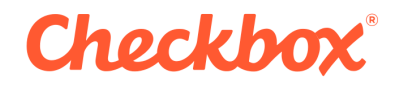

#### 2.1 Web Farms

Support for web farm and load balanced environments is currently only available with an Enterprise license of Checkbox. If you have an Enterprise license please review the Web Farm Setup guide. If you do not have an Enterprise license and would like more information on this, please contact your sales representative for more information.

### 2.2 Architecture Support

Checkbox 6 supports running on both x86 and x64 versions of Windows, for high traffic applications however, you will want to install Checkbox on a x64 server to take advantage of additional RAM.

## **3 Installation Files**

#### 3.1 Download Files

If you are using a trial version of Checkbox you should have received a link to download the application files in your email, the files you download will already contain your license file. If you have purchased the Checkbox application you can download the most recently released version of Checkbox Survey from our customer support area. Your application files, and license file, can both be seen on the right hand side when logged into support.

#### 3.2 Extract and Deploy

Copy all of the files in the Checkbox 6 zip archive to the desired location on your web server. The default location for web sites on Windows Server is the c:\inetpub\wwroot folder, so this is where we will extract them in the screen shots below. You can however extract them wherever you like as long as you grant proper permissions.

You will want to place the license file that you downloaded into the Checkbox\bin folder.

|                         |                 |                   | -           | <i>c</i> : |
|-------------------------|-----------------|-------------------|-------------|------------|
| 🔶 Favorites             | Name            | Date modified     | Туре        | Size       |
| Desktop                 | 퉬 aspnet_client | 5/29/2014 1:33 PM | File folder |            |
| 🐌 Downloads 🦷           | 퉬 Checkbox      | 5/29/2014 2:10 PM | File folder |            |
| 🔚 Recent places 📃       | 📭 iis-85        | 5/29/2014 1:32 PM | PNG image   | 98 KB      |
| A items 1 item selected |                 |                   |             |            |

Page 4

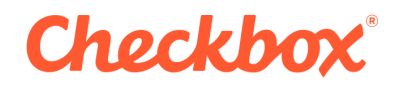

# **4** Configure Internet Information Services (IIS)

#### 4.1 Create an Application Pool

Checkbox Survey requires .NET 4.5, which is an in place update to .NET 4.0. This means that you will want to create a .NET 4.0 application pool for Checkbox. You can do this by doing the following:

- 1. Open IIS Manager
- 2. Expand the Server Node
- 3. Right click on "Application Pools"
- 4. Select "Add Application Pool"
- 5. Give your application pool a name
- 6. Select ".NET 4.0" or ".NET CLR Version 4.0"
- 7. Select "Integrated" as the Managed Pipeline Mode
- 8. Check the box to start the pool immediately
- 9. Click "Ok"

| <b>V</b> ij      |                                                                                                    | Internet Information Services (IIS) Manager                                                                                              |                              | _ 🗆 X                                                                                                    |
|------------------|----------------------------------------------------------------------------------------------------|----------------------------------------------------------------------------------------------------|------------------------------|----------------------------------------------------------------------------------------------------|
| € S WIN-7FNQTG4K | 8L8  Application Pools                                                                                                    |                                                                                                    |                              | 📴 🔟 🔂 I 😧 🕶                                                                                                    |
| File View Help   |                                                                                                    |                                                                                                    |                              |                                                                                                    |
| Connections      | Application Pool This page lets you view and manage Tricesses, contain one or more any Filter. NET v2.0 Classic Started NET v4.5 Classic Started Ochechoox Started Classic NET Ap. Started ObelaultAppPool Started Classic NET Ap. Started DefaultAppPool Started Classic NET Ap. Started Classic NET Ap. Started Classic NET | Add Application Pool 2 × Name: Checkbod .NET CLR version: .NET CLR version: .NET CLR Version v4.030319 Managed pipeline mode: Integrated | s are associated with worker | Actions<br>Set Application Pool.,<br>Set Application Pool Defaults<br>Application Pool Defaults<br>Application Pool Defaults<br>Stop<br>Recycle<br>Edit Application Pool<br>Seis Settings<br>Recycling<br>Advanced Settings<br>Rename<br>Rename<br>Kernove<br>View Applications<br>Pool |
| Ready            |                                                                                                    |                                                                                                    |                              | •                                                                                                    |

### 4.2 Create Virtual Directory / Application

For this example, we are installing Checkbox in a virtual directory on the web server. This means that our application will be available at <u>http://localhost/checkbox</u> instead of just <u>http://localhost</u>. For this to work we will need to convert the folder that we extracted earlier to an application, and then assign our application pool that we just created to it.

To do this you will need to do the following:

- 1. Expand "Default Web Site"
- 2. Right click on "Checkbox"
- 3. Click "Convert to application"
- 4. Change the application pool to the one we created earlier
- 5. Click "OK"

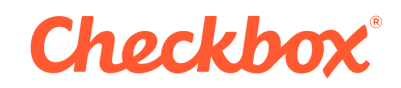

| File View Help                                                                                                    |                                                                                                    |                                                                                                    |
|----------------------------------------------------------------------------------------------------|----------------------------------------------------------------------------------------------------|----------------------------------------------------------------------------------------------------|
| File View Help<br>Connections<br>Connections<br>Co | Checkbox Home                                                                                                    | Actions<br>Explore<br>Edit Permissions<br>Manage folder<br>Browse folder<br>© Browse folder<br>© Help |
| < III Switch to C                                                                                                    | ntent View                                                                                                    |                                                                                                    |
| neauy                                                                                                    |                                                                                                    | 14:                                                                                                   |
|                                                                                                    | Add Application ? X                                                                                                    |                                                                                                    |
|                                                                                                    | Site name:       Default Web Site         Path:       /         Alias:       Application pool:         Checkbox       Checkbox         Example: sales         Physical path:         C:\inetpub\wwwroot\Checkbox         Pass-through authentication         Connect as       Test Settings         Enable Preload |                                                                                                    |

# 5 Create a TEMP folder

You will need to create a TEMP folder inside of the folder containing the Checkbox files. This TEMP folder allows you to upload and download files from the Checkbox Application. When you create this folder you will need to ensure that the Identity that is running the application pool has access to this folder. By default this user is "IIS\_IUSRS".

# 6 Copy SPSS Files

Checkbox supports response data export in native SPSS (.sav) file format. If you plan to use this feature you will need to deploy the necessary files to your server. These files can be retrieved from the Install/SPSS folder. You will want to navigate to this folder and open extract the zip file that matches your systems architecture.

For example, if your system is 32-bit you will want to extract the files in the *Install/SPSS/CheckboxSPSS\_x32.zip* folder.

If your system is 64-bit you will want to extract the files in the Install/SPSS/CheckboxSPSS\_x64.zip folder.

You will want to extract these files into the /bin folder of Checkbox. When prompted you should overwrite all files with the same name.

©Checkbox Survey, Inc., 2014

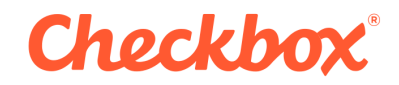

# 7 Create the Checkbox Database

Checkbox requires a SQL Server database in order to store all of the data for your application. We strongly recommend for performance reasons that you have SQL Server on a separate server then your application. You will want to create a new database for Checkbox by connecting to your database server using SQL Management Studio or a similar tool. The default settings for the database are sufficient.

# 8 Run the Web-Based Install

### 8.1 Navigate to the Install Start Page

If you followed all the instructions above this should be at <u>http://localhost/checkbox/install/default.aspx</u> You should see a page that looks like the following; if your page looks different you should ensure that all file permissions are correct. If you are sure that they are please submit a screen shot of your issue to our support team and they will assist you on how to proceed.

| Checkbook     Name     Name     And any Pay     And any Pay     Add any Pay     Add any Pay                                                                                                    | 🚫 🗙 http://lecab                                                                                                    | ett Checkboo Install/Defau                                                                           | haips                                                      |                                  | ,D + C X Checkbert              | Survey Installat ×                 |                               | <u>۵</u>                                 |
|----------------------------------------------------------------------------------------------------|----------------------------------------------------------------------------------------------------|----------------------------------------------------------------------------------------------------|------------------------------------------------------------|----------------------------------|---------------------------------|------------------------------------|-------------------------------|------------------------------------------|
| Bit is the Site Site Site Site Site Site Site Sit                                                                                                    | Checkb                                                                                                    | Welcom                                                                                               | e Install Type                                             | Database Info                    | Messaging Settings              | Additional Information             | Finish                        |                                          |
| bis high device with one big to big to big t                                                                                                    | Welcome to Checkber                                                                                                    | x0 6                                                                                                 |                                                            |                                  |                                 |                                    |                               |                                          |
| and and and and and and and and and and                                                                                                    | is installation wizard                                                                                                    | will walk you through th                                                                             | te steps required to install C                             | heckboat/Survey 6 .              |                                 |                                    |                               |                                          |
|                                                                                                    | continue, you will no                                                                                                    | red the following inform                                                                             | ation:                                                     |                                  |                                 |                                    |                               |                                          |
| tere at dear of addees over de tal en October des.<br>Maintées de tal en October de tal en October de tal de tal en October de tal en October de tal en Octobe                                                                                                    | le system access to th                                                                                                    | se web server running Ch                                                                             | Rocks                                                      |                                  |                                 |                                    |                               |                                          |
| Adventise metalement and ender an ender date under date under dates setted procedure, and etailes<br>Heart adtress (SEE) (Francip direct an ender date SEE)<br>Ender adtress (SEE) (SEE)                                                                                                    | iame and server addre                                                                                                    | ss of database server tha                                                                            | t will store Checkbox® data.                               |                                  |                                 |                                    |                               |                                          |
| tere a dates (BE) frequi dels auto de una 18. Constant installes.<br>Herraphine<br>erraphine<br>erraphine | dministrative credentia                                                                                                    | als to access database se                                                                            | rver which sufficient permissio                            | n to create tables, stored proci | edures, and views.              |                                    |                               |                                          |
| Promptions <ul> <li>             and to branching, the Application for location of the configured to use ASP ACT 44 and Classification much to able to ending the the ASP ACT To branching on the ASP ACT 44 and Classification much to able to ending the the ASP ACT 14 and Classification much to able to ending the the ASP ACT 14 and Classification much to able to ending the the ASP ACT 14 and Classification much to able to ending the the ASP ACT 14 and Classification much to able to ending the the ASP ACT 14 and Classification much to able to ending the the ASP ACT 14 and Classification much to able to ending the the ASP ACT 14 and Classification much to able to ending the the ASP ACT 14 and Classification much to able to ending the the ASP ACT 14 and Classification much to able to ending the the ASP ACT 14 and Classification much to able to ending the the ASP ACT 14 and Classification much to able to able to ab</li></ul>                                                                                                    | nternet address (URL)                                                                                                    | through which users will r                                                                           | each this Checkber® installati                             | ion.                             |                                 |                                    |                               |                                          |
| managements<br>and an and an an and an and an and an and an and an and an and an and an and an and an and an and an and an and an and an and an and an and an and an and an and an and an and an and an and an and an and an and an and an and an and an and an and an and an and an and an and an and an and an an<br>An an an an an an an an an an an an an an                                                                                                    |                                                                                                    |                                                                                                    |                                                            |                                  |                                 |                                    |                               |                                          |
| la ndre in bale dar und Galon, de Afgebrain franziskog Ocelskog Haurd is onligend in en AFW MY 14 de Of Ocelskog Haurd is als is weldly fils. Fils AFW HY Westers and Fils President and take bale<br>Mar Canada Canada C                                                                                                    |                                                                                                    |                                                                                                    |                                                            |                                  |                                 |                                    |                               |                                          |
| engen zuenz, das Nar <sup>2</sup> n unders.<br>Nar Ganne Debatyler, SU33301 Debatyler, SU33301 Debatyler, SU3301 Debatyler, SU33001 Debatyler, SU33001 Debatyler, SU33001 Debatyler, SU33001 Debatyler, SU33001 Debatyler, SU33001 Debatyler, SU33001 Debatyler, SU33001 Debatyler, SU33001 Debatyler, SU33001 Debatyle                                                                                                    | Prerequisites                                                                                                    |                                                                                                    |                                                            |                                  |                                 |                                    |                               |                                          |
| Ibu Chaur Eulary Mar Service<br>ARP RT Head 4.5 3(113.014) 2007<br>File Mentalska Chai Chair Chaire<br>Service Service                                                                                                    | Precequisites                                                                                                    | run Checkbox, the Appl                                                                               | cation Pool hosting Checklo                                | onto must be configured to n     | un ASP.NET 4.0 and Checkboot0 n | nust be able to modify the web.com | ifig file. If the ASP.NET Ver | rsion and File Permissions checks below  |
| APRINT foreign (12023) 2014 (2000)<br>The Predication Out-of Carption (2000)<br>entrol from Solidant Lange (2000)<br>entrol from Solidant Lange (2000)<br>entrol fro                                                                                                    | Prerequisites<br>1 order to install and 1<br>sport success, click "                                                               | run Checkbox, the Appil<br>Next" to continue.                                                        | cation Pool hosting Checkla                                | on® must be configured to n      | un ASP.NET 4.0 and Checkbox® n  | nust be able to modify the web.com | tig file. If the ASP.NET Ver  | rsion and File Permissions checks below  |
| Tie Promotion Crack Copylin Teams<br>anno hone phase of 1 9 1 9 1<br>20 20 Foldance lange to<br>20 20 Foldance lange to<br>20 20                                                                                                    | Prerequisites<br>n order to install and a<br>sport success, click "<br>User Context                                               | run Checkbox, the Appl<br>Net?" to continue.<br>Default/AppPool                                      | cation Pool hosting Checklo                                | oato must be configured to n     | un ASP.NET 4.0 and Checkbooth n | rast be able to modify the web.com | thg file. If the ASP.NET Ver  | nion and File Permissions checks below   |
| anto famo falos de la presión de la presión de                                                                                                    | Prerequisites<br>n order to install and i<br>aport success, click "<br>User Context<br>ASP.MET Version                            | run Checkbox, the Appil<br>Nast" to continue.<br>DelauthAppPool<br>4.0.30319.34914                   | Cation Pool hosting Checkb                                 | outh must be configured to n     | un ASP NET 4.0 and Checkboo® n  | nust be able to modify the web.com | tig He. If the ASP.NET Ver    | nion and File Permissions checks below   |
| Inter Annu Annu Annu Annu Annu Annu Annu Ann                                                                                                    | Prerequisites<br>1 order to install and 1<br>aport success, click "<br>User Context<br>ASP.MET Version<br>File Permissions        | run Checkbox, the Appil<br>Next" to continue.<br>Detaut/AppPool<br>4.0.30319.34014<br>Check Complete | Carlier Pool hosting Checkb<br>Second<br>Second<br>Second  | oa® must be configured to n      | un ASP NET 4.0 and Checkboold n | mat be able to modify the web.com  | tig file. If the ASP.MET Vec  | nion and File Permissions checks below   |
| ston bow blass of 1 2 2 5 5 5 5 5 5 5 5 5 5 5 5 5 5 5 5 5                                                                                                    | Prerequisities<br>n order to install and o<br>poert success, elick "<br>User Context<br>ASP.MET Version<br>File Permissions       | nun Checkbox, the Appil<br>Next" to continue.<br>DefauthAppPool<br>4.0.30319.34014<br>Check Complete | Carlier Pool hosting Checkb<br>Second<br>Second<br>Second  | oa® must be coefigured io n      | an ASP XET 4.0 and Chackbool0 n | naet be able to modify the web.com | tig He. II the ASP.MET Ver    | nkn and File Permitaisen, checkt below   |
| entro bene Jakes et al. 2 2 5 5 5 5 5 5 5 5 5 5 5 5 5 5 5 5 5                                                                                                    | Prerequisites<br>s order to install and is<br>uppert nuccess, click "<br>User Contact<br>ASP.MET Version<br>File Permissions      | ran Checkbox, the Appli<br>Neat" to continue.<br>Default/apPool<br>4.0.30319.30314<br>Check Complete | cation Pool houting Checklo<br>Second<br>Second<br>Second  | oa® must be coefigured io n      | un ASP NET 4.0 and Checkbox® n  | nuet be able to modify the web.cos | elig file. If the ASP.NET Ver | nion and file Perminsions checks below   |
| ation Sowy Solvey Galaxie 2 2 3 3 10 10 10 10 10 10 10 10 10 10 10 10 10                                                                                                    | Precequisities<br>n order to install and is<br>uppert waccess, click "<br>User Context<br>ASP MET Version<br>File Permissions     | run Checkbox, the Appil<br>Neat" to continue.<br>DetrußAppPool<br>4.0.30319.34014<br>Check Complete  | Cation Pool hosting Checkle<br>Crocose<br>Second<br>Decose | oa® must be coefigured io n      | an ASP NET 4.8 and Chackboot® n | nuet be able to modify the web.com | thy He. If the ASP.MET Ver    | rsken and File Permittelone checks below |
| 2013/214 Checklers Savey, Inc. Toulog Videa Center Software License Agreement                                                                                                    | Precequisitas<br>n order to livetall and a<br>sport nuccess, click "<br>User Context<br>ASP.MET Version<br>File Permissions       | run Checkbox, the Appil<br>Neat" to continue.<br>DetrußAppPool<br>4.0.30319.34014<br>Check Complete  | Sectors<br>Because<br>Because                              | ooff must be cooffgured to m     | an ASP NET 4.8 and Checkbea8 n  | rart be able to modify the web.com | ing tile. If the ASP-MET Ver  | ndon and Fån Perminders checks belve     |
|                                                                                                    | Precequisitas order to Install and and oper waccess, click 7 User Context ASP-MET Version File Permissions obsec Sonny Suthear +6 | nn Checkbox, the Appl<br>Neet" to continue.<br>Default/gpPool<br>4.0.30319.30314<br>Check Camplete   | artion Pool hosting Checkle<br>Rocker<br>Rocker            | aalt must be configured to e     | us ASP NET 4.0 and Chuckboo® n  | met be able to modify the web.com  | Ing Her. If the ASP-MET Ver   | nion of File Poministen check below      |

### 8.2 Select Installation Type

Since you are installing a fresh version of Checkbox you will want to select "New Installation" and then click the "NEXT" button in the bottom right hand corner of your screen.

| C () X http://localhost/Checkbos/Install/Default.aspx                                                           | P = C X Checkbox® Survey Installat×                     | - 0<br>n * | X |
|----------------------------------------------------------------------------------------------------|---------------------------------------------------------|------------|---|
| Checkbox Welcome Install Type                                                                                   | Database Info Messaging Settings Additional Information | Finish     |   |
| Installation Type                                                                                               |                                                         |            |   |
| Please choose whether you are creating a new Checkbox® 6 installation                                           | or upgrading an existing Checkbox® 4 installation.      |            |   |
| New Installation     Opgrade     Choose New Installation If you would li     Opgrade     Checkbox® installation | xe to create a new                                      |            |   |
| Choose Upgrade if you have an existi<br>installation and wish to upgrade it                                     | ng Checkbox® 4<br>to version 6.                         |            |   |
|                                                                                                    |                                                         |            |   |
| PREVIOUS                                                                                                    |                                                         | NEXT       |   |
|                                                                                                    |                                                         |            |   |
|                                                                                                    |                                                         |            |   |
|                                                                                                    |                                                         |            |   |
|                                                                                                    |                                                         |            |   |
| © (                                                                                                    | Checkbox Survey, Inc., 2014                             |            |   |
|                                                                                                    |                                                         |            |   |

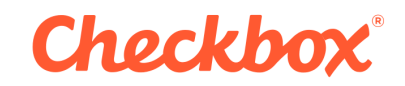

#### 8.3 Enter Database Information

Using the inputs provided, enter the database connection information for the database that you created in Step 7 and then click the "NEXT" button. Checkbox will attempt to verify the provided information. If you are using SQL Authentication be sure that your SQL Server instance is set up to allow this.

| X http://localhost/Checkbo                                           | ox/Install/Default.aspx                      |                                                      |                                                              | 、                                                                      | Survey Installat ×                                                       |                                                          | =   <b>□   ×</b><br>↑ ★ 3              |
|----------------------------------------------------------------------|----------------------------------------------|------------------------------------------------------|--------------------------------------------------------------|------------------------------------------------------------------------|--------------------------------------------------------------------------|----------------------------------------------------------|----------------------------------------|
| Checkbox                                                             | Welcome                                      | Install Type                                         | Database Info                                                | Messaging Settings                                                     | Additional Information                                                   | Finish                                                   |                                        |
| Database Connection                                                  |                                              |                                                      |                                                              |                                                                        |                                                                          |                                                          |                                        |
| This connection information is us<br>supplied must have permission t | sed by Checkbox® S<br>to create tables, view | Survey to connect to its<br>vs, stored procedures, a | database to install the requi<br>nd users. These user creder | red database objects. The databa<br>ntials will then be stored by Chec | ise must exist and be reachable from<br>kbox® and used during normal ope | n the web server running C<br>ration of the application. | checkbox® Survey. The user credentials |
| SQL Server Authentication                                            | Database Server                              |                                                      |                                                              |                                                                        |                                                                          |                                                          |                                        |
| Windows Authentication                                               | WIN-7FNQTG4K8                                | L8\SQLEXPRESS                                        |                                                              |                                                                        |                                                                          |                                                          |                                        |
| Freeform Connection String                                           | Checkbox                                     |                                                      |                                                              |                                                                        |                                                                          |                                                          |                                        |
|                                                                      | Username                                     |                                                      |                                                              |                                                                        |                                                                          |                                                          |                                        |
|                                                                      | sa                                           |                                                      |                                                              |                                                                        |                                                                          |                                                          |                                        |
|                                                                      | Password                                     |                                                      |                                                              |                                                                        |                                                                          |                                                          |                                        |
|                                                                      | •••••                                        |                                                      |                                                              |                                                                        |                                                                          |                                                          |                                        |
|                                                                      |                                              |                                                      |                                                              |                                                                        |                                                                          |                                                          |                                        |
|                                                                      |                                              |                                                      |                                                              |                                                                        |                                                                          |                                                          |                                        |
| PREVIOUS                                                             |                                              |                                                      |                                                              |                                                                        |                                                                          |                                                          | NEXT                                   |
|                                                                      |                                              |                                                      |                                                              |                                                                        |                                                                          |                                                          |                                        |

### 8.4 Configure Email Settings

You can send emails from Checkbox using your own SMTP server directly, or by having invitations pass through a windows service that you can install on your web server called the "Checkbox Messaging Service". This service requires additional RAM and CPU power. For now we are going to skip setting up email, if you want to set up email you can always do this later in the system settings.

|                                                                                                    | K http://localhost/Checkbox/Install/Default.aspx      |              |               | ,D + C 🗶 Checkbox® | Survey Installat ×     |        | ∩ ★ ⊄ |
|----------------------------------------------------------------------------------------------------|-------------------------------------------------------|--------------|---------------|--------------------|------------------------|--------|-------|
| Checkbox                                                                                            | Welcome                                               | Install Type | Database Info | Messaging Settings | Additional Information | Finish |       |
| Set up e-mail system later on the<br>Send e-mail messages via SMTI<br>Send e-mail messages via Chec | Settings -> Email ta<br>Server<br>kbox Messaging Serv | ib<br>vice   |               |                    |                        |        |       |
|                                                                                                    |                                                       |              |               |                    |                        |        | NEXT  |

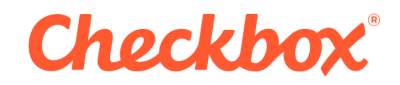

#### 8.5 Additional Information

Verify that the values shown for Application URL and ROOT are correct. In most cases, the values automatically inserted into these fields will be correct and should not be altered. These values are used by the application for opening new windows, sending invitations, linking to images, files etc. If the application will be available to users on the Internet or on a corporate network ensure the application URL is one that can be accessed by all users.

If you wish to select the time zone of your application you can do so on this screen as well. You can change this at any time by going to the System Settings -> System Preferences.

This screen will also allow you to create your first Checkbox user, and give them a username and password. This information will be required to log into Checkbox the first time.

| 🔵 🛞 🗶 http://localhost/Checkbox                                               | /install/Default.aspx            |                        |                               | ر ه - ۹                      | Checkbox® Survey Installat ×          |                                      | - 0<br>A A                                        |
|-------------------------------------------------------------------------------|----------------------------------|------------------------|-------------------------------|------------------------------|---------------------------------------|--------------------------------------|---------------------------------------------------|
| Checkbox"                                                                     | Welcome                          | Install Type           | Database Info                 | Messaging Settings           | Additional Information                | Finish                               |                                                   |
| Application Web Address                                                       |                                  |                        |                               |                              |                                       |                                      |                                                   |
| fease verify that the application U would be (Checkbor Survey.                | RL and application               | oot values are correct | t. For example, if you will a | ccess Checkbox® Survey throu | gh this URL: http://myserver.com/Chec | kboxSurvey, the application URL woul | d be http://myserver.com and the application root |
| nolication IIPI                                                               |                                  |                        |                               |                              |                                       |                                      |                                                   |
| ttp://localhost                                                               |                                  |                        |                               |                              |                                       |                                      |                                                   |
| pplication Root                                                               |                                  |                        |                               |                              |                                       |                                      |                                                   |
| Checkbox                                                                      |                                  |                        |                               |                              |                                       |                                      |                                                   |
| You may leave this blank for now a<br>(GMT-05:00) Eastern time (USA, Can      | und set it later in the<br>rada) | Settings> System Set   | ettings → System Preferee     | nces → Global options        |                                       |                                      |                                                   |
| Admin User Profile                                                            |                                  |                        |                               |                              |                                       |                                      |                                                   |
|                                                                               |                                  | dministrator.          |                               |                              |                                       |                                      |                                                   |
| Please set a user name and passw                                              | ord for the System #             |                        |                               |                              |                                       |                                      |                                                   |
| Please set a user name and passw<br>Jsername                                  | ord for the System #             |                        |                               |                              |                                       |                                      |                                                   |
| Please set a user name and passw<br>Jsername<br>admin                         | ord for the System #             |                        |                               |                              |                                       |                                      |                                                   |
| Please set a user name and passw<br>Jsername<br>admin<br>Password             | ord for the System #             |                        |                               |                              |                                       |                                      |                                                   |
| Please set a user name and passw<br>Jsername<br>admin<br>Password             | ord for the System A             |                        |                               |                              |                                       |                                      |                                                   |
| Please set a user name and passw<br>Username<br>admin<br>Password<br>Password | ord for the System A             |                        |                               |                              |                                       |                                      |                                                   |

NEXT

### 8.6 Start the Install

Click "FINISH" to start the actual installation. You should see the following screen:

| 34 .    |                       |               |     |
|---------|-----------------------|---------------|-----|
| W. Hieb | anng to install Check | DOX® Survey 6 | - 1 |
|         |                       |               | - 1 |
|         |                       |               | - 1 |
|         |                       |               |     |

\*Note if you get a 404 error; please see the note above about WCF services.

©Checkbox Survey, Inc., 2014

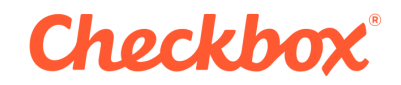

#### 8.7 Log Into Checkbox

When the installation is done you should be redirected to the login page. You will need to log into the application using the username and password that you chose in step 8.5

| песко    | OX |  |
|----------|----|--|
| Username |    |  |
|          |    |  |
| Password |    |  |
|          |    |  |
|          |    |  |

# **9** Post Installation Actions

The following setup actions are optional and not required for the core functionality of the application.

#### 9.1 Enable Email

Email related features, such as Invitations, Email Response / Alert items, and password reset capability will not be available until email has been configured for the application. You can configure email by going to the System Settings (orange cog wheel in upper right hand corner) and selecting System Settings -> Email. To enable email, check the box next to "Enable Email Functionality". When email is enabled additional configuration options will appear.

If you wish to use the Checkbox Messaging Service, please make sure that you follow the instructions in the Messaging Service guide.

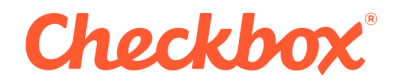

### 9.2 Enable Custom Survey URLs

In Checkbox the typical survey URL has the form:

http://dev.checkbox.com/survey.aspx?s=5a23sk32fja893jaf3ojas3f0

You can however get your URLs to look like this:

http://dev.checkbox.com/marketing.survey

To enable this feature go to the System Settings (orange cog wheel in the top right hand corner) and select Survey Settings then Survey Preferences. Click on the checkbox next to "Enable Custom Survey URLs" and then click save. You will then have the option to create custom survey URLs for your surveys when editing them.

#### 9.3 SSL

If you would like to set up the Checkbox application to allow for secured connections you will need to follow the SSL Documentation guide. If you attempt to access the application using HTTPS before following this guide you will end up with "infinite loading" icons any time the application attempts to load data.